# **APOTEX GROUP**

# PROCEDURE TO FILL INVESTMENT PROOF DETAILS IN APN WEBSITE FY 2017-18

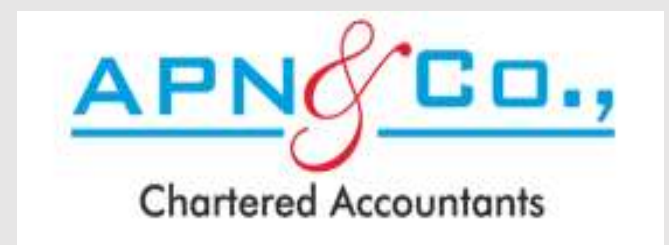

#### **AFTER LOGGING TO**

WWW.APNINDIA.COM/TAX WEBSITE FOR

## FILLING THE INVESTMENT PROOF DETAILS,

# THE BELOW SCREEN APPEARS

| orfered Accountants                                             | IMPORTANT NOTES                                                                                                    | IT Return Filing IT Return & Acknowledgemen |                         |  |  |
|-----------------------------------------------------------------|----------------------------------------------------------------------------------------------------|---------------------------------------------|-------------------------|--|--|
| HRA 2 80 C 3 80D 4 Sec. 8                                       | <ul> <li>Please keep all the proofs accessible at the time of filing this Form, there is no Save Option, you need to directly submit the same.</li> <li>Form once submitted cannot be revised</li> </ul>                                                                                                    |                                             | Important Notes         |  |  |
| HRA EXEMPTION U/S 10(13A)                                       | <ul> <li>You shall receive a SUMMARY PDF via e-mail on successful submission of the Form.</li> </ul>                                                                                                    |                                             |                         |  |  |
| Original Rental Receipt to be provided                          | <ul> <li>It is compulsory to submit the details online here, without which the Proofs shall not be<br/>considered.</li> </ul>                                                                                                    |                                             |                         |  |  |
| <ul> <li>PAN of Landlord is compulsory in case of An</li> </ul> | <ul> <li>All the supporting Documents (Which are not in Original needs to be Self Attested /<br/>Signed).</li> </ul>                                                                                                    |                                             |                         |  |  |
| April 17<br>May 17<br>June 17                                   | <ul> <li>The SUMMARY PDF along with all the Supporting documents needs to be submitted at the Finance Department.</li> <li>The Proof shall be verified and the Final Eligible amount shall be decided by the company based on the Law in Force.</li> <li>In case of any issues/queries, contact us on Email ID : arpltaxworking@gmail.com (Please mention your Employee ID in Subject). Contact Number : +91-80-41648845 / +91-80-26614785</li> </ul> | Owner's Pan Num<br>Owner's Name             | ber                     |  |  |
| July 17                                                         | Timings : Between 10AM and 5PM on weekdays only                                                                                                    | Metro City                                  |                         |  |  |
| August 17                                                       | ОК                                                                                                    | Others                                      | <b>T</b>                |  |  |
| September 17                                                    | March 18 1. I hereby confirm that I do not own any                                                                                                    | property in the same o                      | ity where I am claiming |  |  |
| TOTAL                                                           | 2. I shall provide the Rental receipt for th<br>case of not provided now.                                                                                                    | ne Month of Feb & Mar                       | when ever asked for in  |  |  |
|                                                                 |                                                                                                    |                                             |                         |  |  |

#### CLICK ON OK BUTTON ONCE &FTER THE

#### IMPORTANT NOTES ARE READ.

#### IT CAN ALSO BE READ ONCE AGAIN CLICKING ON

## 'IMPORTANT NOTE' AT THE RIGHT SIDE TOP OF THE

# SCREEN & S SHOWN BELOW

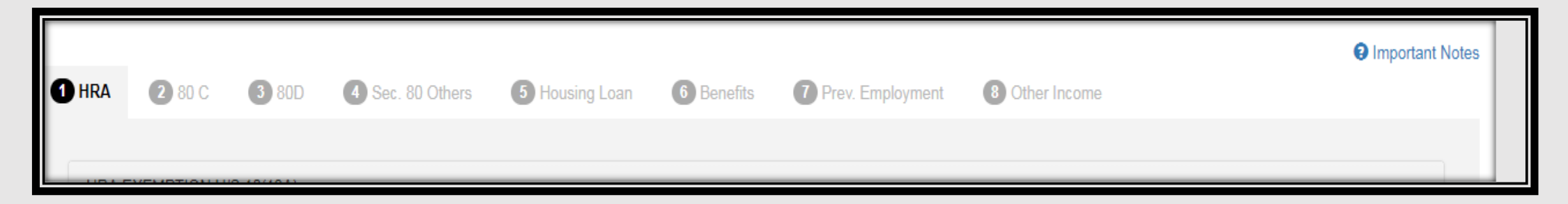

#### HRA EXEMPTION U/S 10(13A)

- Original Rental Receipt to be provided
- PAN of Landlord is compulsory in case of Annual Rent above Rs. 1,00,000/- or Above Rs. 8,333 per month.

| April 17               | 10000 | October 17  | 10000 | Resident complete address including PIN code                                             | Owner's Pan Number                            |
|------------------------|-------|-------------|-------|------------------------------------------------------------------------------------------|-----------------------------------------------|
| May 17                 | 10000 | November 17 | 10000 | ABC, 123 BANGALORE 560050                                                                |                                               |
| June 17                | 10000 | December 17 | 10000 |                                                                                          | Owner's Name ABC                              |
| July 17                | 10000 | January 18  | 10000 |                                                                                          | Metro City                                    |
| August 17              | 10000 | February 18 | 10000 |                                                                                          | Others •                                      |
| September 17           | 10000 | March 18    | 10000 | Confirmation  I. I hereby confirm that I do not own any p Hause Bast Allowance           | property in the same city where I am claiming |
| <b>TOTAL</b><br>120000 |       |             |       | <ol> <li>I shall provide the Rental receipt for the case of not provided now.</li> </ol> | e Month of Feb & Mar when ever asked for in   |

< >

w.

8 Other Income

#### SECTION 80 C (SUBJECT TO MAXIMUM LIMIT OF RS. 1,50,000)

| - | 1.1 | 0 |
|---|-----|---|
| • | ы   |   |

1 HRA

- 1. Policy Number, Date & Amount to be given for each payment.
- 2. The Receipt should mention that the amount is eligible for deduction under Section 80C/80CCD of Income Tax Act
- Other 80C
  - 1. Employee provident fund Need not be entered, that shall entered by the company taking directly from the salary slip.
  - 2. In case of New Pension policy u/s 80CCD (1B) please enter the same under Tab-4 80 Others.
  - 3. Medical Bills to be provided under Tab-6 Benefits

| Particulars                                           |                                | Amount (Rs)    | Amount (Rs) |                                                                    |        |  |  |  |  |
|-------------------------------------------------------|--------------------------------|----------------|-------------|--------------------------------------------------------------------|--------|--|--|--|--|
| LIC Premium - Pension Plan<br>Copy or Premium Receipt | & ULIP                         | 22500          | <b>+</b> Ac | ld item                                                            |        |  |  |  |  |
| Policy Number                                         | Payment Date                   | Premium Amount |             |                                                                    |        |  |  |  |  |
| 123456                                                | 07-Feb-2018                    | 10000          |             |                                                                    |        |  |  |  |  |
| 456789                                                | 12-Jul-2017                    | 12500          | <b>1</b>    |                                                                    |        |  |  |  |  |
|                                                       |                                |                |             |                                                                    |        |  |  |  |  |
|                                                       |                                |                |             |                                                                    |        |  |  |  |  |
| Employee Provident Fund                               | is Calani                      |                |             | Public Provident Fund (PPF)                                        | 65465  |  |  |  |  |
| Need for be filled. 12% of bas                        | ic Salary                      |                |             | Copy of Fayment Receiptinassbook                                   |        |  |  |  |  |
| National Saving Certificate (                         | NSC)                           |                | ]           | Mutual Fund (Equity) (Sec. 10(23D)) (Tax Saving Mutual Funds only) | 12300  |  |  |  |  |
| copy of NGC Certificates                              |                                |                |             | Statement of Holding                                               |        |  |  |  |  |
| Payment Of School Tuition F                           | Fees (Only Tuition Fees Is All | owed 56000     | ]           | Principal Re-payment Of House Loan                                 | 123500 |  |  |  |  |
| no other reesj.                                       |                                | ·              |             | Certificate from Bank/Financial Institution                        |        |  |  |  |  |

| <b>(</b> 10000 | Pension Policy - 80CCC             |                                                                                                    |
|----------------|------------------------------------|----------------------------------------------------------------------------------------------------|
|                |                                    |                                                                                                    |
| 2500           | New Pension Plan- 80 CCD(1)        |                                                                                                    |
|                |                                    |                                                                                                    |
| Amount (Rs)    | Particulars                        | Amount (Rs)                                                                                                    |
|                |                                    |                                                                                                    |
|                |                                    |                                                                                                    |
| 314765         | Eligible Deduction                 | 150000                                                                                                    |
|                |                                    |                                                                                                    |
|                | 4 10000<br>2500<br>Amount (Rs)<br> | 10000 Pension Policy - 80CCC   2500 New Pension Plan- 80 CCD(1)     Amount (Rs) Particulars     314765 Eligible Deduction |

| HRA 2 80 C 3 80D                                                                                                    | 4 Sec. 80 Others             | 5 Housing Loan 6                                                                                                    | Benefits 7 Prev. Employment                                | 8 Other Income | Importar    |
|----------------------------------------------------------------------------------------------------|------------------------------|----------------------------------------------------------------------------------------------------|------------------------------------------------------------|----------------|-------------|
| SECTION 80 D <ul> <li>I hereby declare the amount clair</li> </ul>                                                                                                    | ned are towards self or depe | endent person on me.                                                                                                    |                                                            |                |             |
| Particulars                                                                                                    |                              | Amount (Rs)                                                                                                    | Particulars                                                |                | Amount (Rs) |
| Health Insurance Premium (U/S - 80D) (Max. Rs.25,000/-)<br>Copy or Premium Certificate<br>Preventive Health Check-up for Family & Himself & parents<br>(Senior Citizen or Not)-80D (Max. Rs. 5,000/-)<br>Original Medical Bills |                              | 15000                                                                                                    | Mediclaim - 80D (Parents Se<br>Copy or Premium Certificate | 25000          |             |
|                                                                                                    |                              | 2500 Medical Expenditure for Parents (Very Senior Citizen) (no<br>having Mediclaim Policy) - 80D<br>Original Medical Bills |                                                            |                |             |
|                                                                                                    |                              |                                                                                                    |                                                            |                |             |
|                                                                                                    |                              |                                                                                                    |                                                            |                |             |
|                                                                                                    |                              |                                                                                                    |                                                            |                |             |

| HRA 2 80 C 3 80D 4 Sec. 80 Others                                                                                                    | 5 Housing Loan 6 Benefits | 8 Other Income                                                                                                    | Important N |
|----------------------------------------------------------------------------------------------------|---------------------------|----------------------------------------------------------------------------------------------------|-------------|
| SECTION 80CCD (1B)                                                                                                    |                           | SECTION 80 DDB                                                                                                    |             |
| Particulars                                                                                                    | Amount (Rs)               | Particulars                                                                                                    | Amount (Rs) |
| New Pension Plan<br>Copy of Receipt                                                                                                    | 25000                     | Deduction for Specified Diseases (Max. Rs.80,000/-)<br>Certificate from Prescribed Authority in Form No. 10-I         | 45000       |
| SECTION 80 DD (DEPENDANT)                                                                                                    |                           | SECTION 80 E                                                                                                    |             |
| Particulars                                                                                                    | Amount (Rs)               | Particulars                                                                                                    | Amount (Rs) |
| Maintenance / Expenditure for Medical Treament or Deposit<br>made for Maintenance of Dependent. (Max. Rs.75,000 /<br>Rs.1,25,000/-)<br>Certificate from Prescribed Authority in Form No. 10-IA |                           | Interest On Education Loan<br>Please note that exemption is for payment of interest and not<br>repayment of principal | 1200        |
| SECTION 80 U (SELF)                                                                                                    |                           |                                                                                                    |             |
| Particulars                                                                                                    | Amount (Rs)               |                                                                                                    |             |
| Permanent Disability Benefit (Self) (Max. Rs. 1,25,000/-)<br>Certificate from Prescribed Authority as per rule 11D                                                                             |                           |                                                                                                    |             |
|                                                                                                    | <                         | >                                                                                                    |             |

| 0.00                                                                                                    |                                      | 0.1                    | 0                |                        | Important N                |  |  |  |  |  |  |
|----------------------------------------------------------------------------------------------------|--------------------------------------|------------------------|------------------|------------------------|----------------------------|--|--|--|--|--|--|
| HRA 🛛 80 C 🚯 80D                                                                                                    | Sec. 80 Others     Housing Loan      | 6 Benefits             | Prev. Employment | 8 Other Income         |                            |  |  |  |  |  |  |
| DECLARTION FOR THE PURPOSE                                                                                                    | OF DEDUCTION U/S 24 OF INCOME TAX AC | Т                      | (SOP = S         | SELF-OCCUPIED PROPERTY | '; LOP = LET-OUT PROPERTY) |  |  |  |  |  |  |
| <ul> <li>Please note that employees having own property in Bangalore will not be eligible to claim HRA and interest benefit.</li> <li>For deemed to be let-out property, we will require documentary evidence to support fair rent.</li> <li>Interest on housing loan is available only when possession of property is taken over and not during construction phase.</li> <li>Provision is made for 1 SOP and 3 LOP, in case of excess please e-mail us at arpltaxworking@gmail.com with the details.</li> </ul> |                                      |                        |                  |                        |                            |  |  |  |  |  |  |
| Particulars                                                                                                    | SOP                                  | ✓ LOP                  | 1 🗆 L            | LOP 2                  | LOP 3                      |  |  |  |  |  |  |
| Address                                                                                                    | 123, 5TH CROSS, CH                   | ENNAI 456, 10<br>HYDER | TH MAIN,<br>ABAD | 11                     | 1                          |  |  |  |  |  |  |
| City                                                                                                    | CHENNAI                              | HYDEF                  | ABAD Cit         | ty                     | City                       |  |  |  |  |  |  |
| Pincode                                                                                                    | 565656                               | 545454                 | Pin              | ncode                  | Pincode                    |  |  |  |  |  |  |
| Property Status                                                                                                    | Completed                            | ▼ Compl                | eted 🔻 Co        | ompleted v             | Completed •                |  |  |  |  |  |  |
| Your Share                                                                                                    | 100                                  | 50                     | You              | ur Sh:                 | Your Sh:                   |  |  |  |  |  |  |
| Other's Share                                                                                                    | 0                                    | 50                     | Oth              | her's :                | Other's :                  |  |  |  |  |  |  |
| Total Interest Paid                                                                                                    | 150000                               | 250000                 | Inte             | erest paid             | Interest paid              |  |  |  |  |  |  |
| Eligible Interest                                                                                                    | 150000                               | 125000                 | Inte             | terest eligible        | Interest eligible          |  |  |  |  |  |  |

| Jame of Tenant<br>YAN of Tenant<br>Innual Rental Income<br>Junicipal Tax Paid                                            |                                                             | XYZ           XXXXX0000X                                            | Name of the tenant PAN of the tenant                             | Name of the tenant PAN of the tenant           |  |  |  |  |  |  |  |
|----------------------------------------------------------------------------------------------------|-------------------------------------------------------------|---------------------------------------------------------------------|------------------------------------------------------------------|------------------------------------------------|--|--|--|--|--|--|--|
| PAN of Tenant<br>Annual Rental Income<br>Iunicipal Tax Paid                                                              |                                                             | XXXXX0000X                                                          | PAN of the tenant                                                | PAN of the tenant                              |  |  |  |  |  |  |  |
| Annual Rental Income<br>Iunicipal Tax Paid                                                                               |                                                             | [                                                                   |                                                                  |                                                |  |  |  |  |  |  |  |
| Aunicipal Tax Paid                                                                                                    |                                                             | 80000                                                               | Annual Rental Income                                             | Annual Rental Income                           |  |  |  |  |  |  |  |
|                                                                                                    |                                                             | 2500                                                                | Municipal Tax                                                    | Municipal Tax                                  |  |  |  |  |  |  |  |
| itandard Deduction - 30%                                                                                                 | 23250                                                       | Standard Deductions                                                 | Standard Deductions                                              |                                                |  |  |  |  |  |  |  |
| let Rental Income                                                                                                    | et Rental Income                                            |                                                                     |                                                                  | Annual Rental Income                           |  |  |  |  |  |  |  |
| let Taxable Income / (Net Deduction Allowed) -15                                                                         | 0000                                                        | -70750                                                              |                                                                  |                                                |  |  |  |  |  |  |  |
| I hereby confirm that Joint Holders, if any are not claiming any interest benefit as per the Income Tax Act & Rules.     |                                                             |                                                                     |                                                                  |                                                |  |  |  |  |  |  |  |
| Total Eligible Interest                                                                                                  | Interest Eligible for CY                                    |                                                                     | Interest to be Carried Forwa                                     | rd                                             |  |  |  |  |  |  |  |
| 220750                                                                                                    | 200000                                                      |                                                                     | 20750                                                            |                                                |  |  |  |  |  |  |  |
| Maximum loss allowed for Current Year from all house is Rs.<br>2,00,000/- only (Applicable from FY 2017-18 / AY 2018-19) | Maximum loss allowed for C<br>2,00,000/- only (Applicable f | Current Year from all house is Rs.<br>from FY 2017-18 / AY 2018-19) | Current Year House Property I<br>can be carried forward for next | .oss in Excess of Rs. 2,00,000/-<br>t 8 years. |  |  |  |  |  |  |  |

| OTHER BENEFITS                                                     |                                  |             |            |                                                                    |                                  |             |            |
|--------------------------------------------------------------------|----------------------------------|-------------|------------|--------------------------------------------------------------------|----------------------------------|-------------|------------|
| articulars                                                         |                                  | Amount (Rs) |            | Particulars                                                        |                                  | Amount (Rs) |            |
| ledical Bills To Be Pro                                            | ovided P.A. (Max. Actual         | 6045        | + Add item | Home Phone/Internet R<br>Received)                                 | e-imbursement (Max. Actual       | 1300        | + Add item |
| riginal Medical Bills                                              |                                  |             |            | Original Telephone Bills                                           |                                  |             |            |
| Bill Date                                                          | Bill Number                      | Amount      |            | Bill Date                                                          | Bill Number                      | Amount      |            |
| 06-Feb-2018                                                        | 65435                            | 1524        | Ê          | 13-Feb-2018                                                        | 4752                             | 800         | Ê          |
| 13-Apr-2017                                                        | 687635                           | 4521        | Ē          | 11-Apr-2017                                                        | 65463                            | 500         | Ê          |
| etrol Bills/Driver's Sa<br>Max. Actual Received)<br>Iriginal Bills | lary/Maintenance Bills P.A.<br>) |             | + Add item | Professional Developm<br>P.A. (Max. Actual Recei<br>Original Bills | ent Bills To Be Provided<br>ved) |             | + Add item |
| Bill Date                                                          | Bill Number                      | Amount      |            |                                                                    |                                  |             |            |
| 08-Feb-2018                                                        | 1245                             | 45861       | Ē          |                                                                    |                                  |             |            |
| TA Bills To Be Provide                                             | ed                               |             |            |                                                                    |                                  |             |            |

| Chartered Accountants                              |                            |                               |                        |            | Admin Dashboard    | Dashboard      | IT Return Filing | IT Return & A | knowledgements  |
|----------------------------------------------------|----------------------------|-------------------------------|------------------------|------------|--------------------|----------------|------------------|---------------|-----------------|
| 1 HRA 2 8                                          | D C <b>3</b> 80D           | 4 Sec. 80 Others              | 5 Housing Loan         | 6 Benefits | 7 Prev. Employment | 8 Other Income |                  |               | Important Notes |
| PREVIOUS EM                                        | PLOYMENT DETA              | ILS ( THOSE JOINED AFT        | ER 01.04.17)           |            |                    |                |                  |               |                 |
| Particulars                                        |                            |                               | Amount (Rs)            | Р          | articulars         |                |                  | Amount (Rs)   |                 |
| Previous Incom<br>Income from Apr<br>organization. | e<br>il 1, 2017 to the end | d of the tenure in the previo | 150000                 | Р          | revious TDS        |                |                  | 5000          |                 |
| For previous em                                    | oloyment, please su        | ıbmit Form 12B available a    | t this link - Form 12B |            |                    |                |                  |               |                 |
|                                                    |                            |                               |                        | <          | >                  |                |                  |               |                 |
|                                                    |                            |                               |                        |            |                    |                |                  |               |                 |
|                                                    |                            |                               |                        |            |                    |                |                  |               |                 |
|                                                    |                            |                               |                        |            |                    |                |                  |               |                 |
|                                                    |                            |                               |                        |            |                    |                |                  |               |                 |
|                                                    |                            |                               |                        |            |                    |                |                  |               |                 |
|                                                    |                            |                               |                        |            |                    |                |                  |               |                 |

| , | nonerea Accountar | nts           |              |                  |                |            | Admin Dashboard               | Dashboard      | IT Return Filing | IT Return & Ac            | knowledgements  |
|---|-------------------|---------------|--------------|------------------|----------------|------------|-------------------------------|----------------|------------------|---------------------------|-----------------|
|   | 1 HRA             | <b>2</b> 80 C | <b>3</b> 80D | 4 Sec. 80 Others | 5 Housing Loan | 6 Benefits | Prev. Employment              | 8 Other Income |                  | 6                         | Important Notes |
|   | INCOME            | E/LOSS FROI   | M ANY OTHEF  | SOURCES          |                |            |                               |                |                  |                           |                 |
|   | Particula         | irs           |              |                  | Amount (Rs)    |            | Particulars                   |                |                  | Amount <mark>(Rs</mark> ) |                 |
|   | Dividend          | I             |              |                  |                |            | Interest on Saving Bank Accou | nt             |                  | 561                       |                 |
|   | Interest o        | on Fixed Dep  | osit / NSC   |                  |                |            | Interest on Income Tax Refund |                |                  |                           |                 |
|   | OTHER             | INCOME, PL    | EASE SPECIF  | Υ                |                |            |                               |                |                  |                           |                 |
|   | Particula         | Irs           |              |                  | Amount (Rs)    |            | Particulars                   |                |                  | Amount (Rs)               |                 |
|   |                   |               |              |                  |                |            |                               |                |                  |                           |                 |
|   |                   |               |              |                  |                |            |                               |                |                  |                           |                 |
|   |                   |               |              |                  |                | < >        | Submit                        |                |                  |                           |                 |
|   |                   |               |              |                  |                |            |                               |                |                  |                           |                 |
|   |                   |               |              |                  |                |            |                               |                |                  |                           |                 |

#### CLICK ON SUBMIT ONCE AFTER ALL THE DETAILS

### ARE FILLED AND YOU WILL GET INVESTMENT

## PROOF SUMMARY AS DISPLAYED IN THE NEXT

SLIDE

| Investment Details Summary                                            |                                                    |                                                                                   |                                                                                                    |                                        |                                                |                                     |  |
|-----------------------------------------------------------------------|----------------------------------------------------|-----------------------------------------------------------------------------------|----------------------------------------------------------------------------------------------------|----------------------------------------|------------------------------------------------|-------------------------------------|--|
| PERSONAL DETAILS                                                      |                                                    |                                                                                   |                                                                                                    |                                        |                                                |                                     |  |
| Employee Name:                                                        |                                                    | PAN:                                                                              |                                                                                                    | Company:                               |                                                | Employee ID:                        |  |
| Personal Email:                                                       |                                                    | Official Email:                                                                   |                                                                                                    | Mobile :                               |                                                | Date Time :<br>09-Feb-2018 17:38:10 |  |
| DECLARTION OF RENT FOR THE PURPOSE OF EXEMPTION U/S 10(13A)           |                                                    |                                                                                   |                                                                                                    |                                        |                                                |                                     |  |
| April 17<br>May 17<br>June 17<br>July 17<br>August 17<br>September 17 | 10000<br>10000<br>10000<br>10000<br>10000<br>10000 | October 17<br>November 17<br>December 17<br>January 18<br>February 18<br>March 18 | er 17 10000 Resident Address ABC, 1<br>iber 17 10000 Resident City Others<br>ber 17 10000 TOTAL 12000<br>y 18 10000 Owners Pan Number AAAA<br>iry 18 10000 Owners Name ABC<br>18 10000 |                                        | ABC, 123<br>Others<br>120000<br>AAAAA00<br>ABC | 3 BANGALORE 560050<br>000A          |  |
| SECTION 80 C                                                          |                                                    |                                                                                   |                                                                                                    |                                        |                                                |                                     |  |
| Employee provident fund                                               |                                                    |                                                                                   |                                                                                                    | Public provident fund (PPF)            |                                                | 65465                               |  |
| National saving certificate (NSC)                                     |                                                    |                                                                                   |                                                                                                    | LIC Premium - Pension Plan & ULIP      |                                                | 22500                               |  |
| Payment of school tuition fees                                        |                                                    | 56000                                                                             |                                                                                                    | Principal payment of house loan        |                                                | 123500                              |  |
| Mutual Fund (Equity) (Sec. 10(23D))                                   |                                                    | 12300                                                                             |                                                                                                    | Fixed deposits exceeding 5 years       |                                                | 10000                               |  |
| Pension Policy - 80CCC                                                |                                                    |                                                                                   |                                                                                                    | Sukanya Samriddhi Account              |                                                | 2500                                |  |
| New Pension Plan- 80 CCD(1)                                           |                                                    |                                                                                   |                                                                                                    |                                        |                                                |                                     |  |
|                                                                       |                                                    |                                                                                   |                                                                                                    |                                        |                                                |                                     |  |
| SECTION 80 D                                                          |                                                    |                                                                                   |                                                                                                    |                                        |                                                |                                     |  |
| Medical Or Health Insurance Premium (U/S - 80D)                       |                                                    | 15000                                                                             |                                                                                                    | Mediclaim - 80D (Parents Sen. Citizen) |                                                | 25000                               |  |
| Preventive Health Check-up for Family, Himself & parents-80D          |                                                    | 2500                                                                              |                                                                                                    | Medical Expenditure for Parents-80D    |                                                |                                     |  |

| SECTION 80 - Others                                    |                             |                                                       |        |  |  |  |
|--------------------------------------------------------|-----------------------------|-------------------------------------------------------|--------|--|--|--|
| New Pension Plan (80CCD-1B)                            | 25000                       | Section 80 DDB                                        | 45000  |  |  |  |
| Section 80 DD - Treatment Of Handicapped<br>Dependent  |                             | Interest On Education Loan                            | 1200   |  |  |  |
| Expenditure On Handicapped Dependents                  |                             | Permanent Disability Benefit (Self)                   |        |  |  |  |
|                                                        |                             |                                                       |        |  |  |  |
| DECLARTION FOR THE PURPOSE OF DEDUCTI                  | ON U/S 24 OF INCOME TAX ACT |                                                       |        |  |  |  |
| Self-Occupied Property 1                               |                             |                                                       |        |  |  |  |
| Property Status                                        | Completed                   | Your Share                                            | 100    |  |  |  |
| Total Interest Paid                                    | 150000                      | Eligible Interest                                     | 150000 |  |  |  |
| Let-Out Property 1                                     |                             |                                                       |        |  |  |  |
| Property Status                                        | Completed                   | Your Share                                            | 50     |  |  |  |
| Total Interest Paid                                    | 250000                      | Eligible Interest                                     | 125000 |  |  |  |
| Annual Rental Income                                   | 80000                       | Municipal Tax Paid                                    | 2500   |  |  |  |
| Standard Deduction -30%                                | 23250                       | Net Rental Income                                     | 54250  |  |  |  |
| Total Eligible Interest                                | 220750                      |                                                       |        |  |  |  |
| Interest Eligible for CY                               | 200000                      |                                                       |        |  |  |  |
| Interest to be Carried Forward                         | 20750                       |                                                       |        |  |  |  |
| BENEEITS                                               |                             |                                                       |        |  |  |  |
|                                                        |                             |                                                       |        |  |  |  |
| Medical Bills To Be Provided P.A.                      | 6045                        | LIA Bills To Be Provided P.A                          |        |  |  |  |
| Petrol Bills/Driver's Salary/Maintenance Bills<br>P.A. | 45861                       | Professional Development Bills To Be<br>Provided P.A. |        |  |  |  |
| Home Phone/Internet Re-imbursement                     | 1300                        |                                                       |        |  |  |  |
|                                                        |                             |                                                       |        |  |  |  |
| PREVIOUS EMPLOYMENT                                    |                             |                                                       |        |  |  |  |
| Previous Income                                        | 150000                      | Previous TDS                                          | 5000   |  |  |  |

| INCOME/LOSS FROM ANY OTHER SOURCES                                                                                                    |  |                                 |     |  |  |  |
|----------------------------------------------------------------------------------------------------|--|---------------------------------|-----|--|--|--|
| Dividend                                                                                                    |  | Interest on Saving Bank Account | 561 |  |  |  |
| Interest on Fixed Deposit / NSC                                                                                                    |  | Interest on Income Tax Refund   |     |  |  |  |
| <ul> <li>Declaration</li> <li>1. I, declare that the above statement is true to the best of my knowledge and belief.</li> <li>2. Income Tax liability arising due to failure, if any, for not making / not intimating payment / investment made or proposed to be made by me and / or any wrong declaration would be solely my responsibility.</li> <li>3. I further undertake to provide all documentary proofs of payment made by me and if I fail to do so, then the company can make deduction in future months of my Salary.</li> </ul> |  |                                 |     |  |  |  |
| Kindly review your declaration and click on submit. In case you need to change, please use the close button at the top right corner of this window.                                                                                                    |  |                                 |     |  |  |  |

### CLICK ON SUBMIT ONCE & FTER VERIFYING THE

SUMMARY

| Let-Out Property 1                                                                                                    |                                         |                                          |                                                       |     |        |  |  |
|----------------------------------------------------------------------------------------------------|-----------------------------------------|------------------------------------------|-------------------------------------------------------|-----|--------|--|--|
| Property Status                                                                                                    | Completed Tha                           |                                          | nk You                                                |     | 50     |  |  |
| Total Interest Paid                                                                                                    | 250000                                  |                                          |                                                       |     | 125000 |  |  |
| Annual Rental Income                                                                                                    | 80000 Your Investments submitted succes |                                          | gures have been<br>ully. A confirmation               |     | 2500   |  |  |
| Standard Deduction -30%                                                                                                    | 23250                                   | email has been sen<br>address along with | nt to your email<br>the investment                    |     | 54250  |  |  |
| Total Eligible Interest                                                                                                    | 220750                                  | summary.                                 |                                                       |     |        |  |  |
| Interest Eligible for CY                                                                                                    | 200000                                  |                                          |                                                       |     |        |  |  |
| Interest to be Carried Forward                                                                                                    | 20750                                   | ок                                       |                                                       |     |        |  |  |
|                                                                                                    |                                         |                                          |                                                       |     |        |  |  |
| BENEFITS                                                                                                    |                                         |                                          |                                                       |     |        |  |  |
| Medical Bills To Be Provided P.A.                                                                                                    | 6045                                    |                                          | LTA Bills To Be Provided P.A                          |     |        |  |  |
| Petrol Bills/Driver's Salary/Maintenance Bills P.A.                                                                                                    | 45861                                   |                                          | Professional Development Bills To Be<br>Provided P.A. |     |        |  |  |
| Home Phone/Internet Re-imbursement                                                                                                    | 1300                                    |                                          |                                                       |     |        |  |  |
| PREVIOUS EMPLOYMENT                                                                                                    |                                         |                                          |                                                       |     |        |  |  |
| Previous Income                                                                                                    | 150000                                  |                                          | Previous TDS                                          |     | 5000   |  |  |
| INCOME/LOSS FROM ANY OTHER SOURCES                                                                                                    |                                         |                                          |                                                       |     |        |  |  |
| Dividend                                                                                                    | Interest on Sa                          |                                          | Bank Account                                          | 561 |        |  |  |
| Interest on Fixed Deposit / NSC                                                                                                    |                                         | Interest on Income Tax Refund            |                                                       |     |        |  |  |
| <ul> <li>Declaration</li> <li>1. I, declare that the above statement is true to the best of my knowledge and belief.</li> <li>2. Income Tax liability arising due to failure, if any, for not making / not intimating payment / investment made or proposed to be made by me and / or any wrong declaration would be solely my responsibility.</li> <li>3. I further undertake to provide all documentary proofs of payment made by me and if I fail to do so, then the company can make deduction in future months of my Salary.</li> </ul> |                                         |                                          |                                                       |     |        |  |  |
| Kindly review your declaration and click on submit. In case you need to change, please use the close button at the top right corner of this window.                                                                                                    |                                         |                                          |                                                       |     |        |  |  |

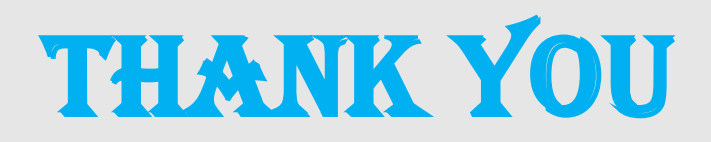